## Contraseñas

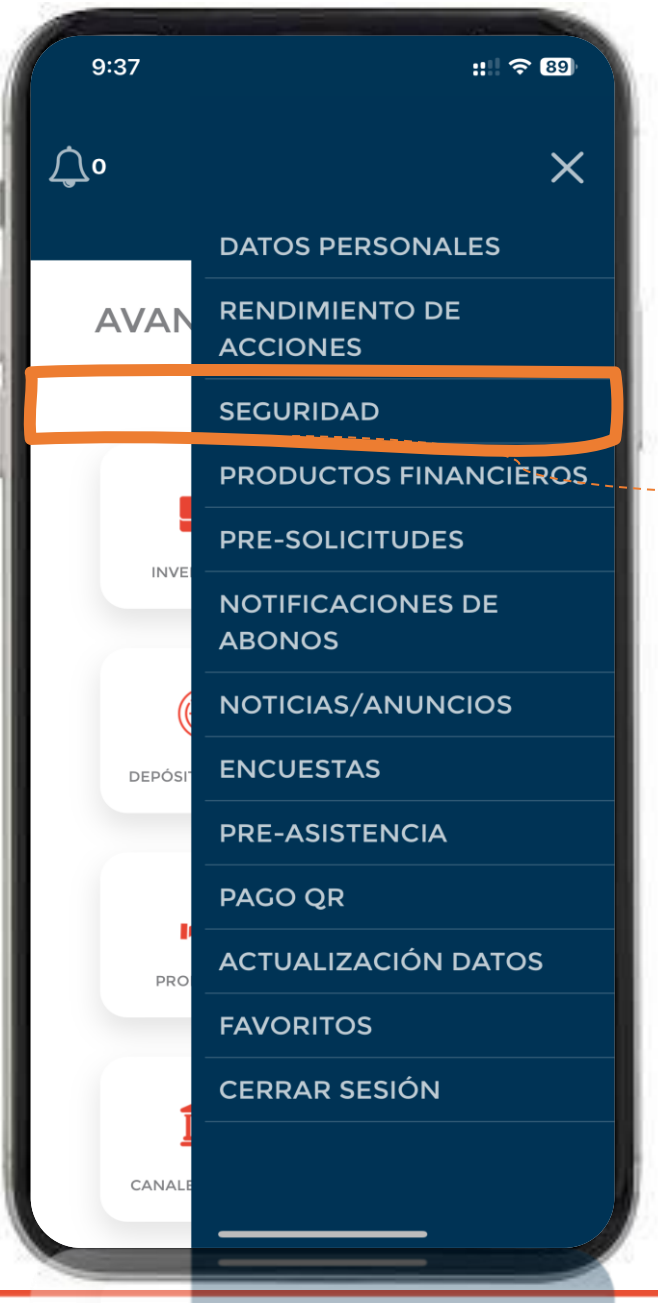

Puedes cambiar la Clave de acceso a la App Móvil desde el menú "SEGURIDAD"

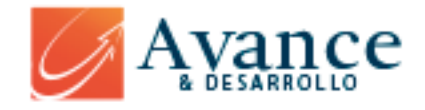

## Contraseñas

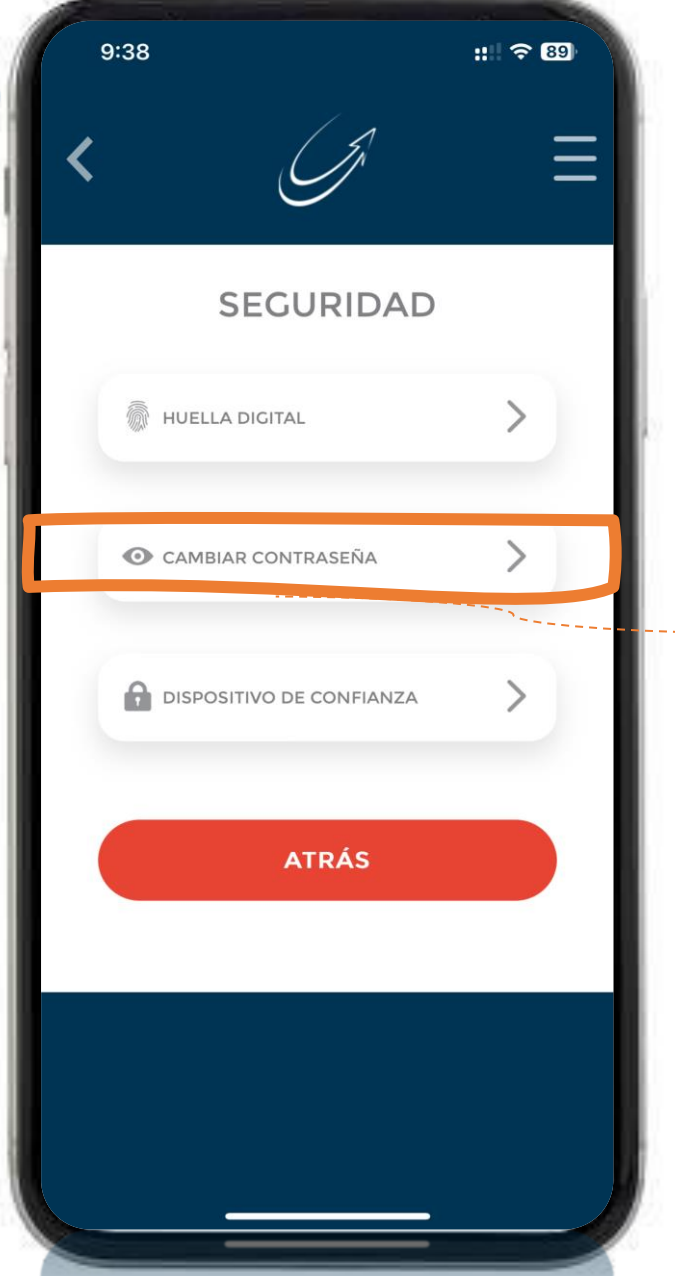

Sección de Seguridad donde podrás configurar "HUELLA DIGITAL", "CAMBIAR CONTRASENA" y registrar un "DISPOSITIVO DE CONFIANZA"

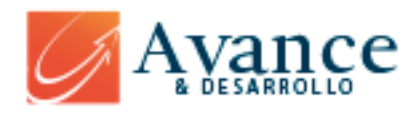

## Clave de Acceso

| 9:38                                       |                                | :: ? 88 |
|--------------------------------------------|--------------------------------|---------|
| <                                          | <u>C</u>                       | Ξ       |
| Can                                        | nbio de cla                    | ive     |
| CLAVE ACT                                  | TUAL                           |         |
|                                            |                                |         |
| NUEVA CLA                                  | AVE                            |         |
|                                            |                                | 1       |
| REPETIR CI                                 | LAVE NUEVA                     |         |
|                                            |                                |         |
|                                            |                                |         |
| LA CLAVE                                   | PUEDE CONTEN                   | IER:    |
| <ul><li>Letras</li><li>Simbo</li></ul>     | y números<br>blos: ñ!#\$%&/()= |         |
| LA CLAVE<br>MENOS:                         | E DEBE CONTE                   | NER AL  |
| <ul> <li>6 o má</li> <li>1 númo</li> </ul> | ás caracteres<br>ero           |         |

Ingresa la Clave actual y 2 veces la clave nueva, recuerda seguir el patrón de ingreso de la nueva clave.

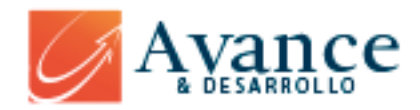

6 o más caractor